Herzlich Willkommen zur Vorstellung des

Aserv.i

5

# serv.it OVICAP-Managementtools

Das neue Herdenmanagementprogramm für Schaf- und Ziegenhaltende aus der Feder des Tierwohl-Kompetenzzentrum Schaf

Gefördert durch

Projektträger

Bundesministerium für Ernährung und Landwirtschaft Bundesanstalt für Landwirtschaft und Ernährung

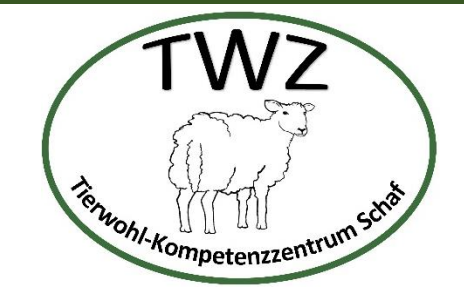

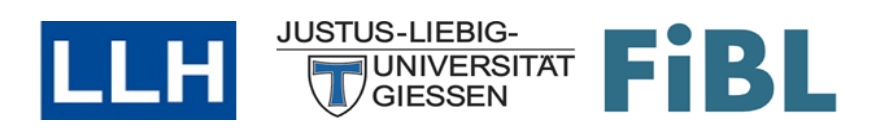

aufgrund eines Beschlusses des Deutschen Bundestages

### Eckdaten des Projektes TWZ Schaf

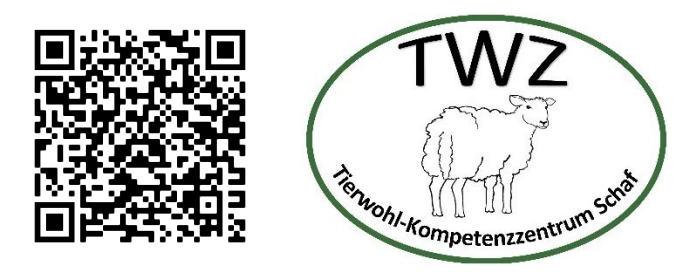

- Tierwohl-Kompetenzzentrum Schaf
- Haltung unkupierter Schafe mit langem, bewollten Schwanz
  - Managementempfehlungen
  - Zucht auf kürzere Schwanzlänge
  - Gesundheitsmonitoring
- Projektlaufzeit: 1.10.2021 31.12.2024
- Gefördert durch

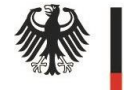

Bundesministerium für Ernährung und Landwirtschaft

aufgrund eines Beschlusses des Deutschen Bundestages Projektträger

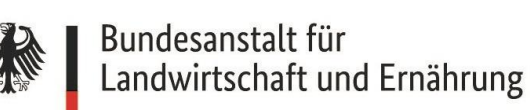

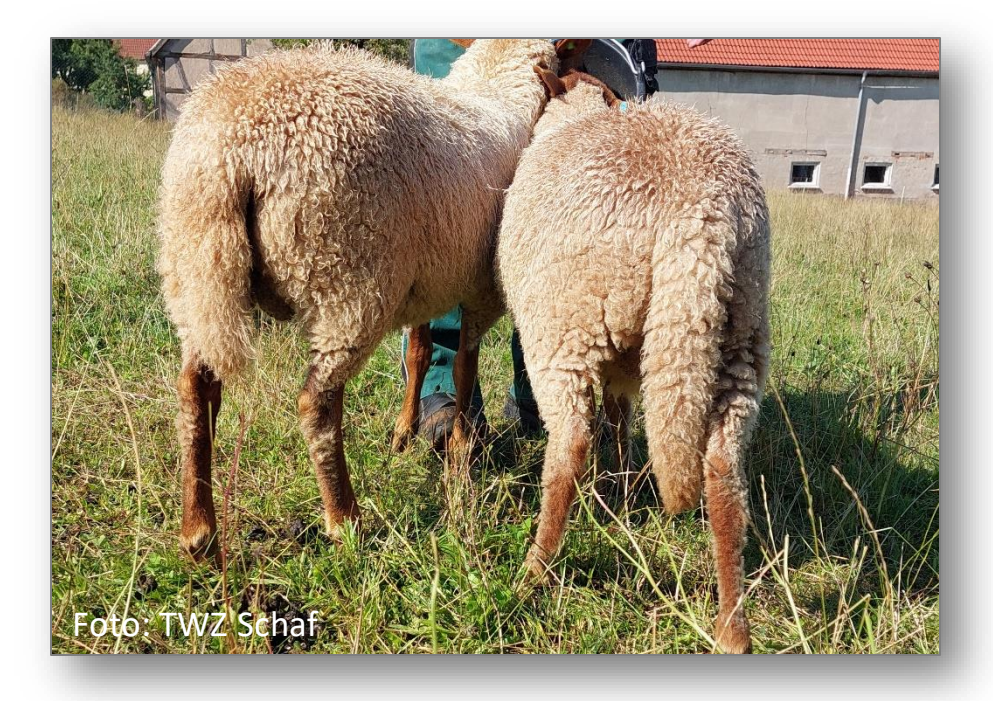

### Projektpartner im TWZ Schaf

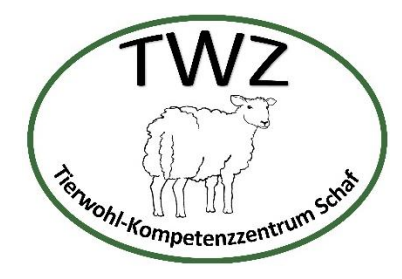

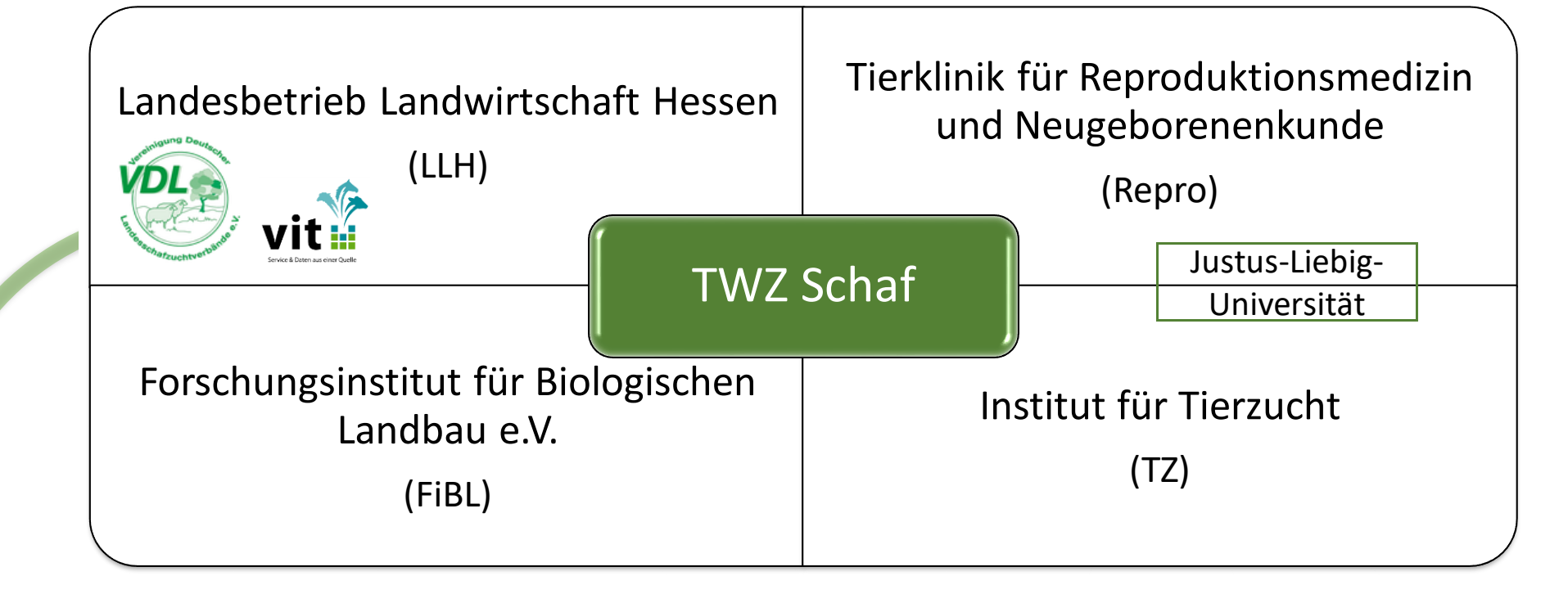

Implementierung des neuen Tools in

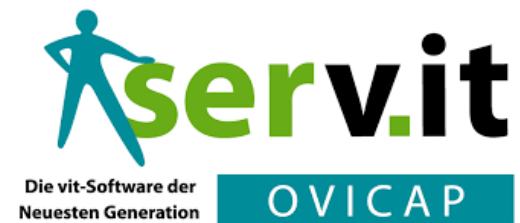

#### Stand: Oktober 2024

## Ziel: Entwicklung eines praxisnahen Managementtools

serv.it OVICAP Managementtool

Vorteile der digitalen Erfassung:

• Minimierung der menschlichen Fehlerquote,

*"Zettelwirtschaft" abschaffen – aber warum?* 

- langfristige Speicherung,
- automatische Sortierung,
- automatische Auswertfunktionen,
- Zugriff jederzeit und überall möglich,

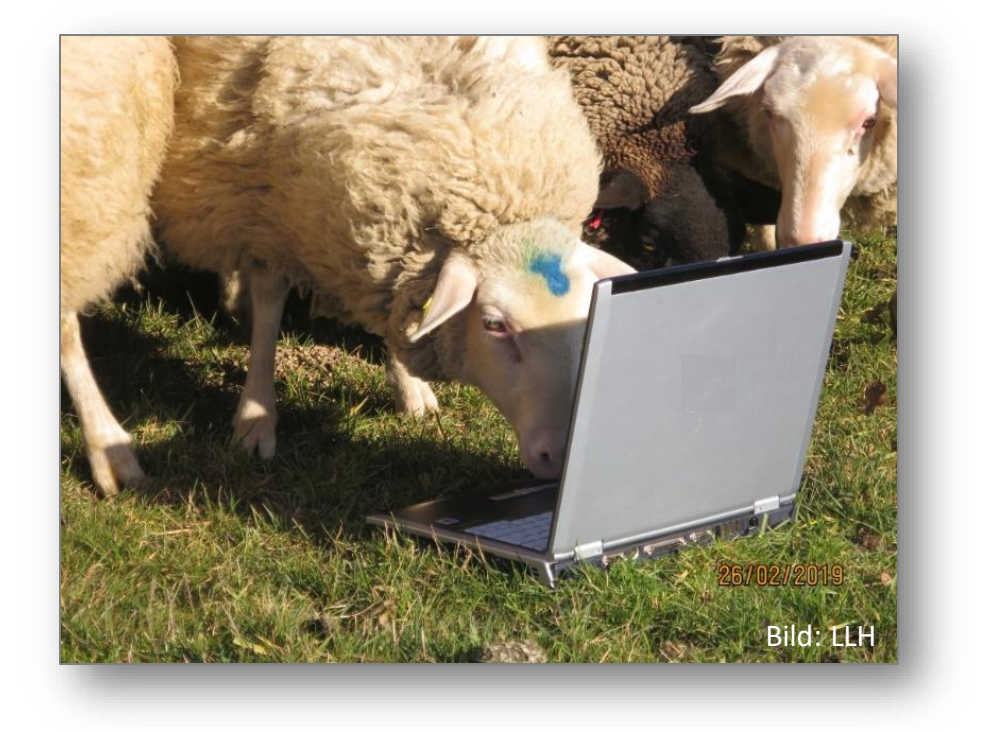

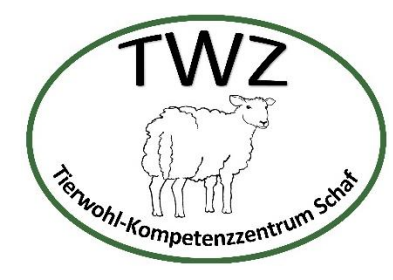

## Ab wann können Interessierte das Tool nutzen?

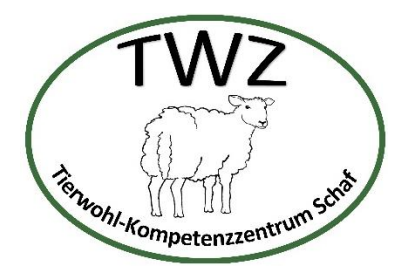

- Projektende des TWZ Schaf: 31.12.2024
  - Bis dahin: Kostenloses Testen des Managementtools möglich!
- Ab 2025: Kostenpflichtig

Aber wie?

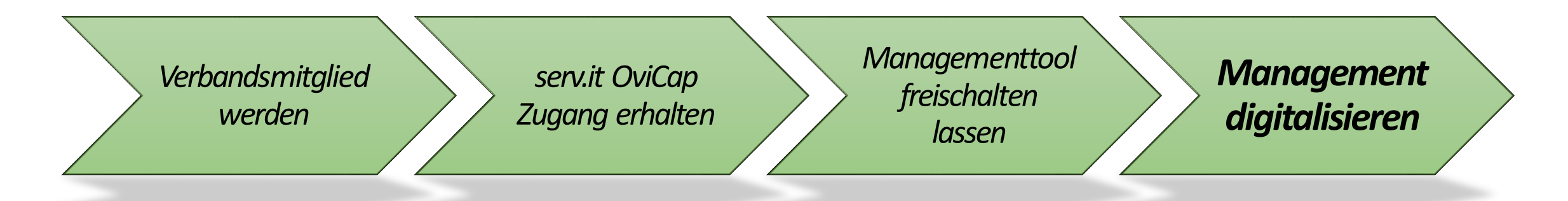

## Wie kommen Sie zum Managementtool?

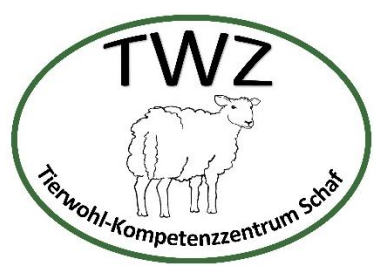

#### Schritt 1: Anmelden auf <u>https://service.vit.de/ovicap/</u>

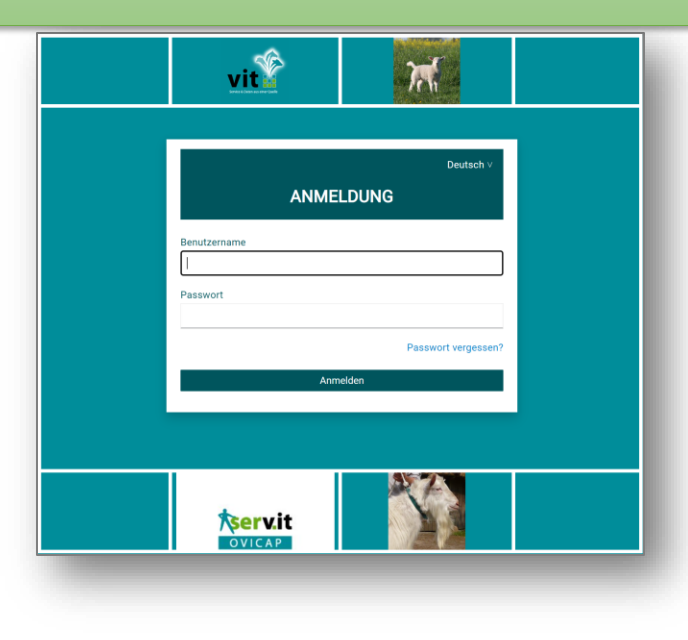

Schritt 2: Nach Freischaltung fürs Managementtool unter "Aktionsliste" Link zum Programm.

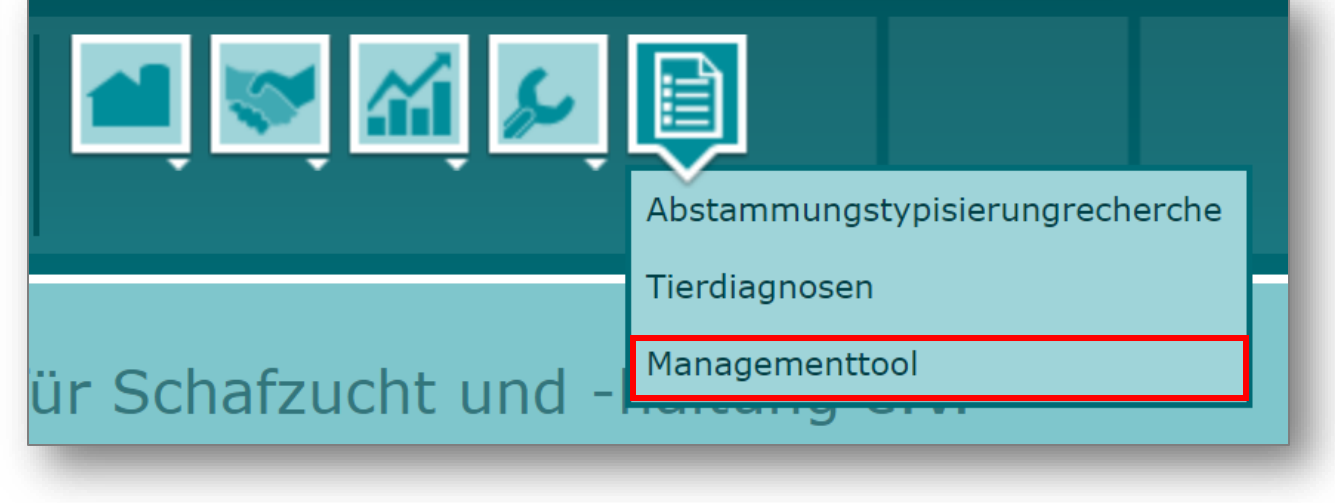

#### Erleichterung der Nutzung auf dem Smartphone (Android) iennohl. Kompetenzzentrum sch Generell: ind-auth.vit.de/auth/ Ad 11 ŵ C ഹ 🏚 rind-au 2. • Web-App, aber Nutzung wie "herkömmliche" App möglich • Neuer Tab 👼 Neuer Inkognitotab • Voraussetzung: Internetverbindung S Verlauf ANMELDUNG Lesezeichen Wichtig: Benutzername Benutzernam **Zuletzt geöffnete Tabs** Gehen Sie erst die Schritte 1+2 auf der vorherigen Folie. Es öffnet sich ein neues Fenster im Passwort Reilen... Passwort Passwort vergessen? Browser. Hier den Link zum Auf Seite suchen Startbildschirm setzen. Anmelden Zum Startbildschirm hinz... Desktopwebsite ⑦ Hilfe Homepage des serv.it OVICAP Managementtools zum 🕸 Einstellungen Startbildschirm hinzufügen serv.it Hier am Beispiel eines Google Pixel OVICAP

#### Erleichterung der Nutzung auf dem Smartphone (IOS) Generell: 2. Anmeldung bei RIND rind-auth.vit.de (0) • Web-App, aber Nutzung wie "herkömmliche" App möglich Optionen > • Voraussetzung: Internetverbindung ANMELDUNG AirDrop Benutzername Kopieren Wichtig: Passwort Zur Leseliste hinzufügen Gehen Sie erst die Schritte 1+2 auf der vorherigen Folie. Es öffnet sich ein neues Fenster im Lesezeichen hinzufügen Passwort vergessen? Als Favoriten sichern Browser. Hier den Link zum Anmelden Zu Schnellnotiz hinzufügen Startbildschirm setzen. Auf der Seite suchen Zum Home-Bildschirm Homepage des serv.it OVICAP Markierung Managementtools zum Ò Drucken

Startbildschirm hinzufügen -Hier am Beispiel eines iPhones

AА

m

C

Tenohl-kompetenzzentrum Scho

Mail

Auf Pinterest merken

Nachrichter

×

Eri

P

00

 $\square$ 

\$

m

E

+

 $\bigcirc$ 

fi

P

Notizen

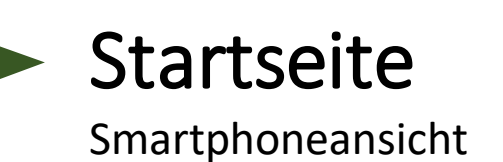

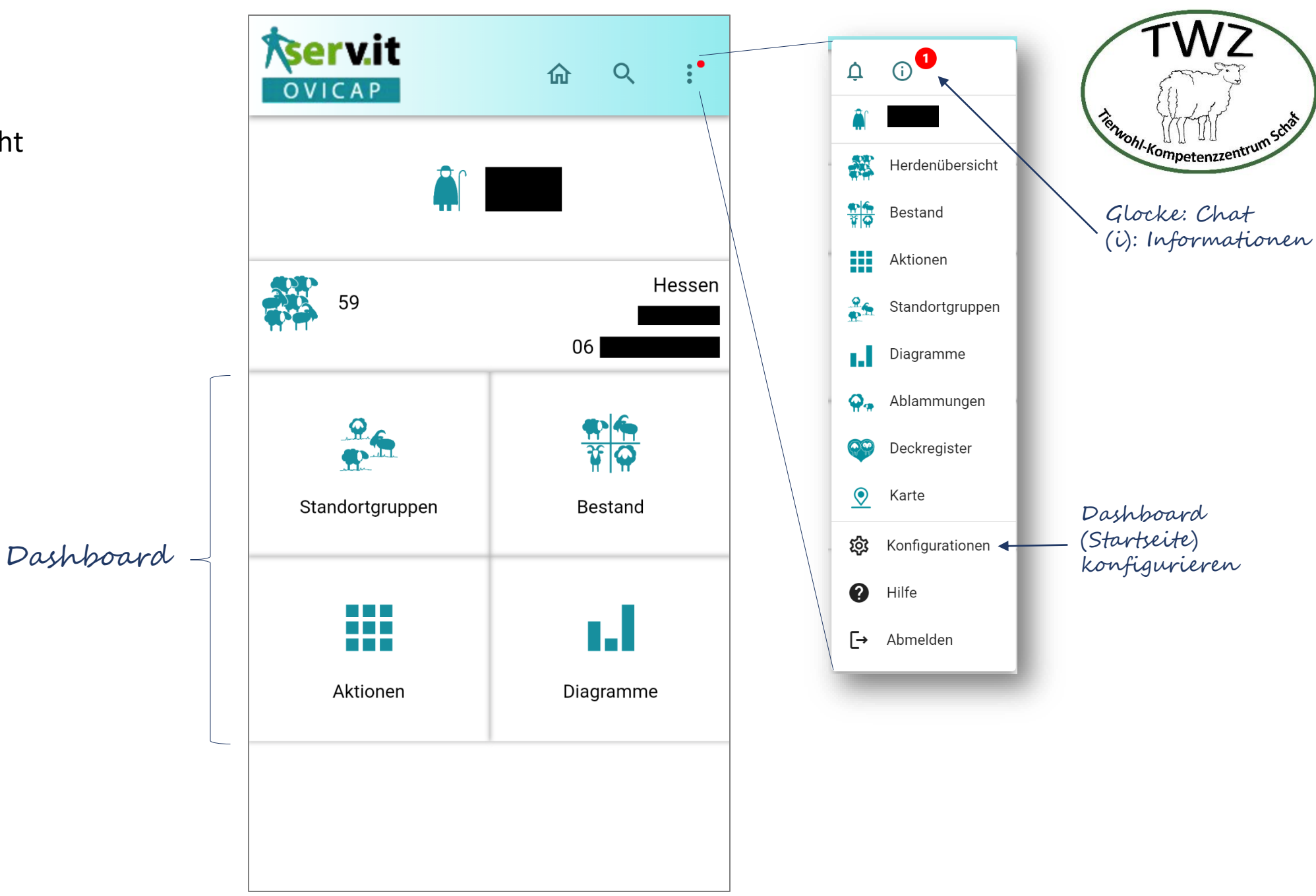

## Ablammung erfassen – eine von vielen Aktionen

#### Smartphoneansicht

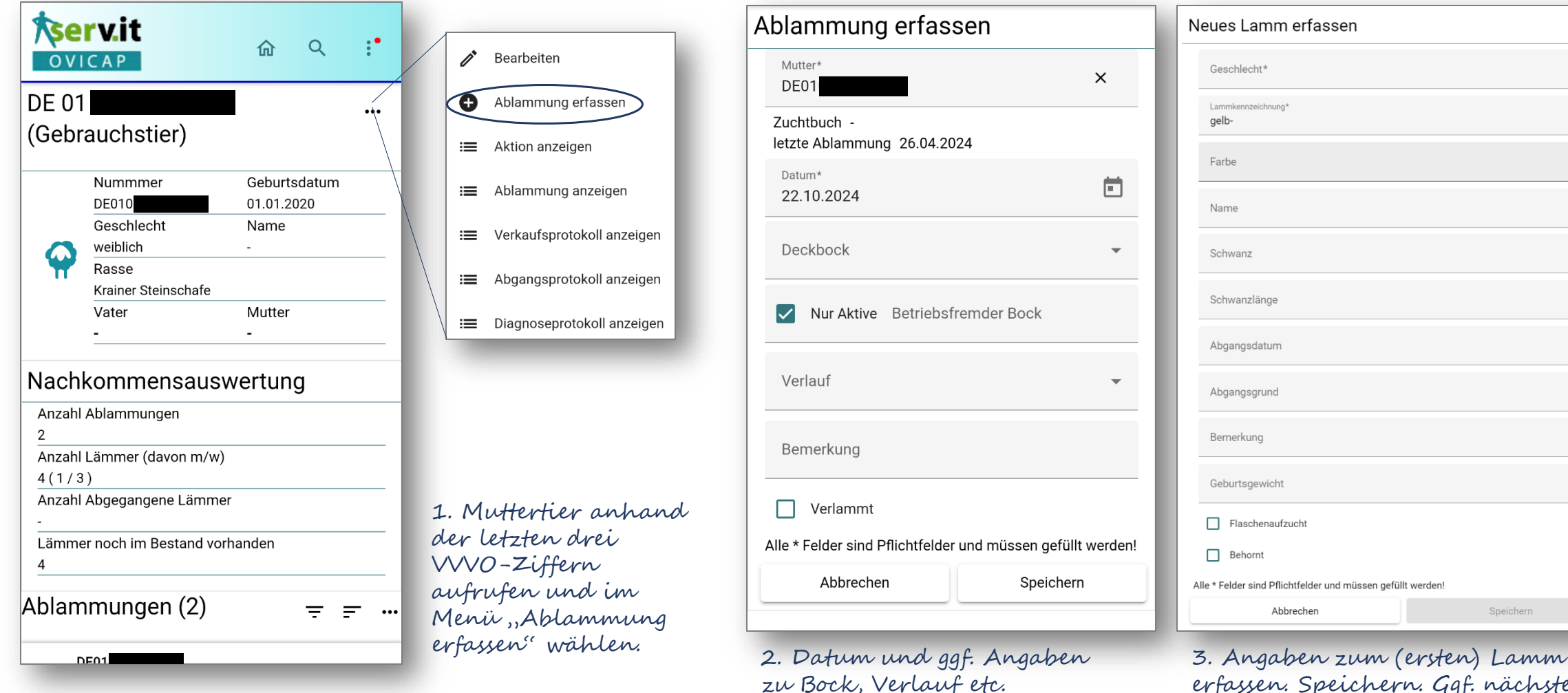

TWZ Ishohi Kompetenzzentrum setta

eintragen. Speichern.

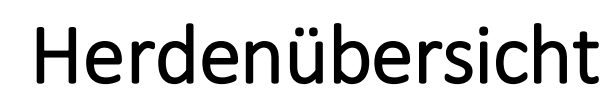

Smartphoneansicht

| ise<br>ovi       | rv.it                                     | ଜ                         | TWZ                                                                                                    |
|------------------|-------------------------------------------|---------------------------|----------------------------------------------------------------------------------------------------|
| Herdenübersicht  |                                           |                           | Resubl-Kompetenzzentrum schaft                                                                             |
|                  | Mütter / Böcke in<br>Bedeckung            | Mütter: 0<br>Deckböcke: 0 | Muttertiere in aktiven Deckgruppen                                                                         |
|                  | Mütter vor der<br>Ablammung               | Mütter: 0                 | Muttertiere aus abgeschlossenen<br>Deckgruppen                                                             |
| <b>Ģ</b> .,      | Mütter mit jungen<br>Lämmern (bis 42.Tag) | Mütter: 0<br>Lämmer: 0    | – Muttertiere mit Lämmern                                                                                  |
| <b>@</b> #       | Mütter mit alten<br>Lämmern (ab 42.Tag)   | Mütter: 13<br>Lämmer: 21  |                                                                                                    |
| <b>\$</b> ×      | Mütter ohne Lämmer                        | Mütter: 3                 | Muttertiere, die in einer Deckgruppe<br>waren, aber für welche keine Ablammung<br>erfasst wurde nach 150 d |
| Ŷ                | Mütter ohne<br>Bedeckung                  | Mütter: 31                | Muttertiere, die in keiner Deckgruppe<br>waren                                                             |
| Q <sup>ı.l</sup> | Ablammauswertungen                        | 2022 - 2024               |                                                                                                    |

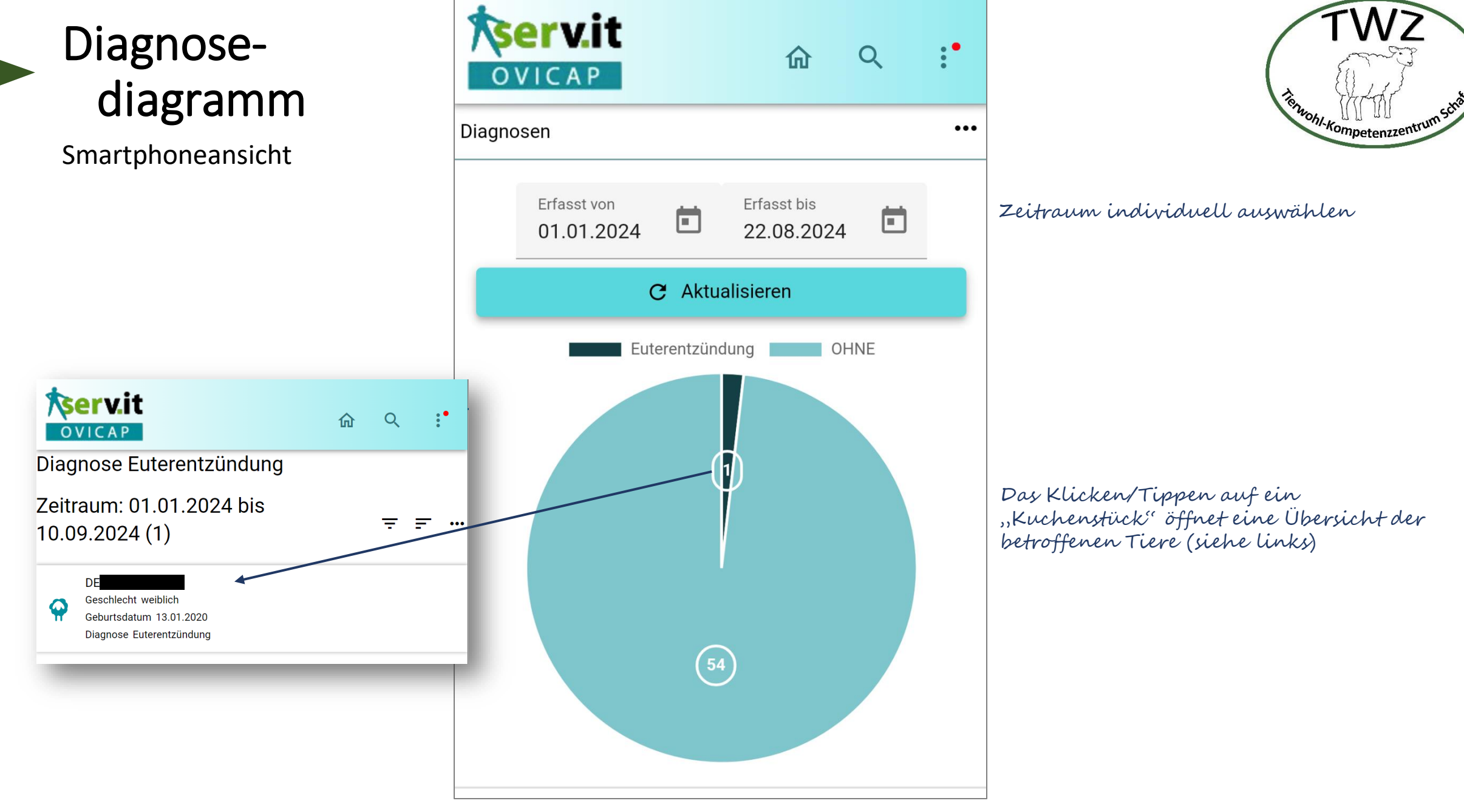

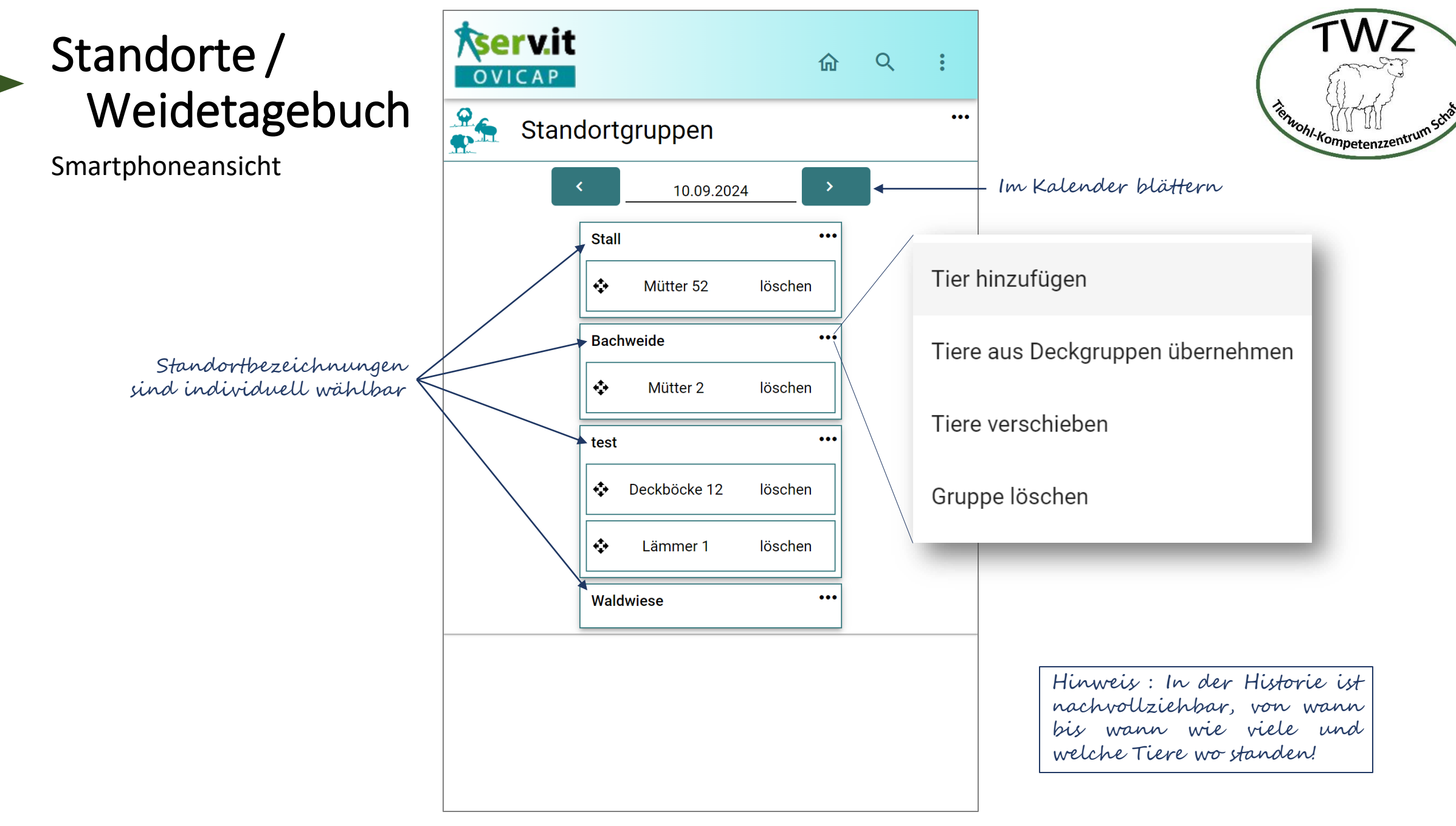

#### Was kommt noch?

- Ausarbeitung der Aktionen
  - Fehlt Ihnen eine Aktion?
- Ausarbeitung der Haltungs- und Behandlungsgruppen
  - Einfachere Behandlung von mehreren Tieren, Filterfunktionen
- Auswertungs- und Dokumentationsfunktionen
  - Ablammrate, Gesundheitsüberblick, ...
- Informationsaustausch mit digitalen Einheiten (CSV-Im-/Export)
  - Import von Gruppenerfassungen, Export von Dokumenten, ...

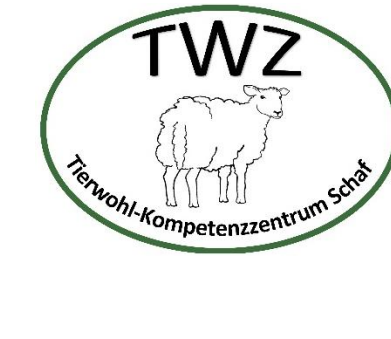

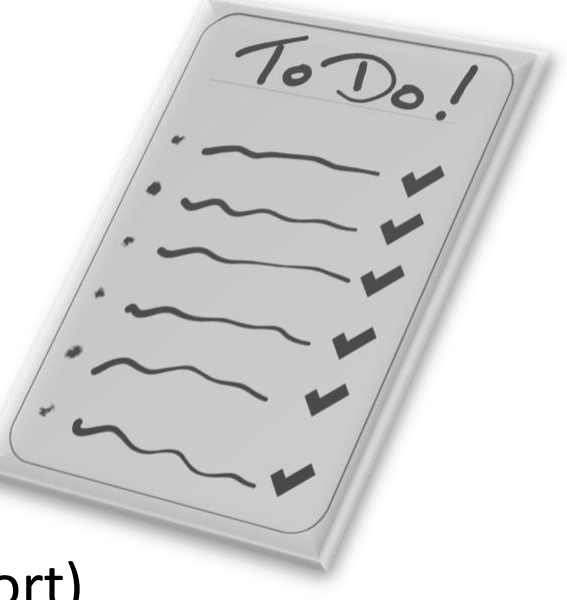

#### 15

## An wen können Interessierte sich bis Dezember wenden?

#### Kontaktdaten:

- Landesbetrieb Landwirtschaft Hessen
- Tierwohl-Kompetenzzentrum Schaf
- Martha Helene Bonarius
- Telefon: +49 151 70435554
- E-Mail: martha.bonarius@llh.hessen.de

Mehr Infos zum Managementtool finden Sie unter:

https://llh.hessen.de/ovicap

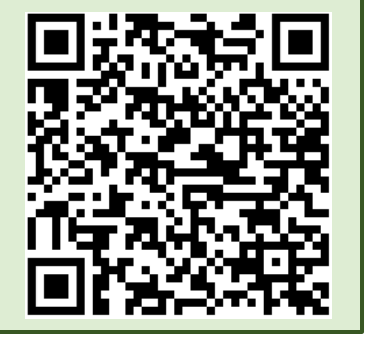

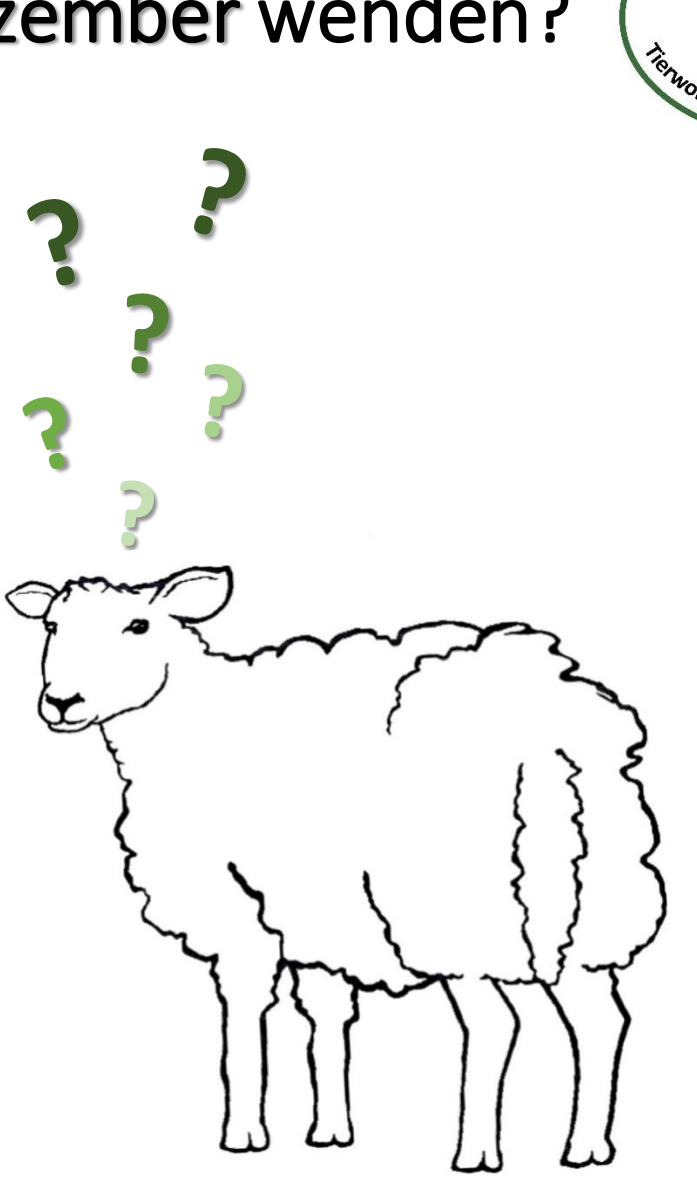

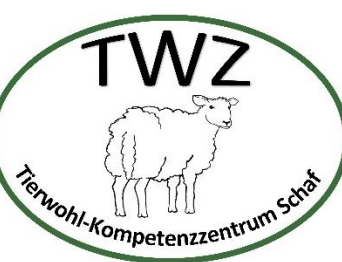

#### 16

### An wen können Interessierte sich ab 2025 wenden?

Kontaktdaten:

Vereinigung Deutscher Landesschafzuchtverbände e.V Kristian Kober

E-Mail: K.Kober@bauernverband.net Haus der Land- und Ernährungswirtschaft Claire-Waldoff-Str. 7, 10117 Berlin

Mehr Infos zum Managementtool finden Sie unter:

https://llh.hessen.de/ovicap

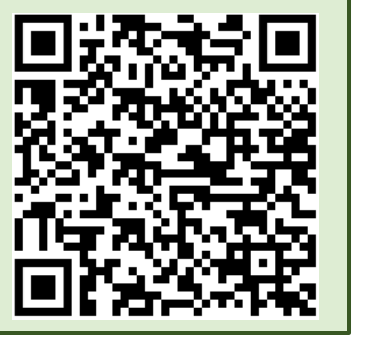

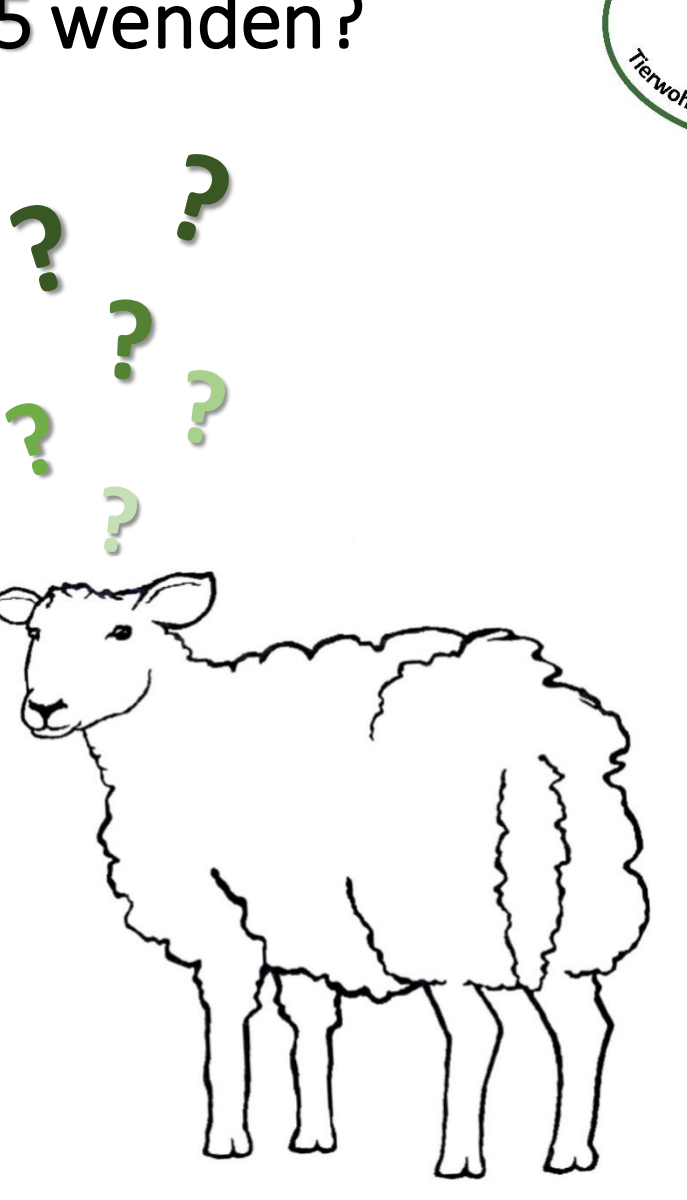

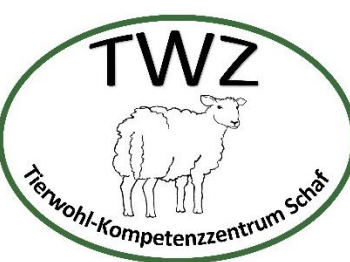

Gefördert durch

Projektträger

Bundesministerium für Ernährung und Landwirtschaft

Bundesanstalt für Landwirtschaft und Ernährung

aufgrund eines Beschlusses des Deutschen Bundestages

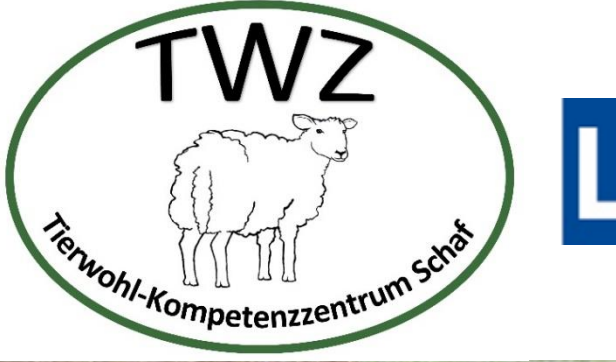

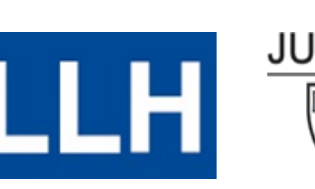

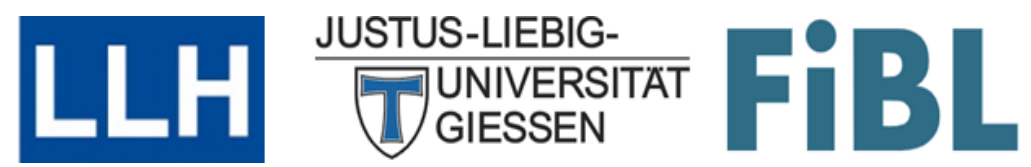

## Vielen Dank für Ihre Aufmerksamkeit!